## WinSCP

# WinSCP 5.17 Download

https://winscp.net/eng/download.php

| najor application update. New features and enhancements include:                                                                                |
|----------------------------------------------------------------------------------------------------|
| nts to sessions and workspace management, so that WinSCP can now easily restore tabs that were open when it was last closed.                    |
| ccelerated AES.                                                                                                    |
| Irchive and Download to archive remote files and download the archive.                                                                          |
| nts to Synchronization checklist window.                                                                                                    |
| ting of find results.                                                                                                    |
| ograded to PuTTY 0.73.                                                                                                    |
| s are signed with new EV certificate valid until February 2023.                                                                                 |
| nanges.                                                                                                    |
| DOWNLOAD WINSCP 5.17.18 (19.6 MB)     Get it from<br>Microsoft     OTHER DOWNLOADS       4,380,921 downloads since 2021-01-26     What is this? |
|                                                                                                    |

Após o download execute o arquivo.

| lome                           | ~ | Data de modificação | Tipo            | Tamanho   |
|--------------------------------|---|---------------------|-----------------|-----------|
| Hoje (2)                       |   |                     |                 |           |
| putty-64bit-0.75-installer.msi |   | 27/05/2021 12:19    | Pacote do Windo | 3.012 KB  |
| WinSCP-5.17.10-Setup.exe       |   | 27/05/2021 10:10    | Aplicativo      | 10.895 KB |

Permita que o programa faça alterações no computador.

## Aceite os termos de licença.

| cordo de Licenca                                        |                         |                            |                     | 1        |
|---------------------------------------------------------|-------------------------|----------------------------|---------------------|----------|
| Por favor leia as seguintes inform                      | ações importantes ant   | tes de continuar           |                     |          |
| For lavor lea as seguinces inform                       | ações importantes an    | tes de continuar.          |                     |          |
| 2.6406 (DOINTO DOINTS                                   |                         |                            |                     |          |
| Por favor leia o seguinte Acordo o<br>com a instalação. | le Licença. Você deve   | aceitar os termos deste    | acordo antes de co  | ontinuar |
| You can also review this license a                      | nd further details onli | ne at:                     |                     | ^        |
| https://winscp.net/eng/docs/lice                        | nse                     |                            |                     |          |
| A GNU General Public License                            |                         |                            |                     |          |
| B. License of WinSCP Icon Set                           |                         |                            |                     |          |
| C. Privacy Policy                                       |                         |                            |                     |          |
|                                                         | ISE                     |                            |                     |          |
| Version 3, 29 June 2007                                 |                         |                            |                     |          |
| Copyright (C) 2007 Free Softwar                         | e Foundation, Inc. <    | https://www.fsf.org/>      |                     | Sec.     |
| Everyone is permitted to copy an<br>is not allowed.     | d distribute verbatim   | copies of this license doo | cument, but changin | ng it    |
| Describle                                               |                         |                            |                     |          |
| Freatible                                               |                         |                            |                     |          |
| The GNU General Public License is                       | a free, copyleft licen  | se for software and oth    | er kinds of works.  |          |
|                                                         |                         |                            |                     | •        |
|                                                         |                         |                            |                     |          |

### Instalar ou atualizar

| 🍄 WinSCP 5.17.10 - Instalador                                                                                                    |                  |                   |          |
|----------------------------------------------------------------------------------------------------|------------------|-------------------|----------|
| <b>Tipo de instalação</b><br>Que tipo de instalação deseja?                                                                      |                  |                   |          |
| Atualização Completa (recomendado)                                                                                               |                  |                   |          |
| <ul> <li>atualiza todos os componentes já instalados</li> </ul>                                                                  |                  |                   |          |
| 🔿 Atualização personalizada ou nova instalação                                                                                   |                  |                   |          |
| <ul> <li>permitir atualização personalizada de instalação existente, ou</li> <li>nova instalação em diferente destino</li> </ul> | 1                |                   |          |
|                                                                                                    |                  |                   |          |
| AJuda                                                                                                    | < <u>V</u> oltar | <u>P</u> róximo > | Cancelar |

### Instalar

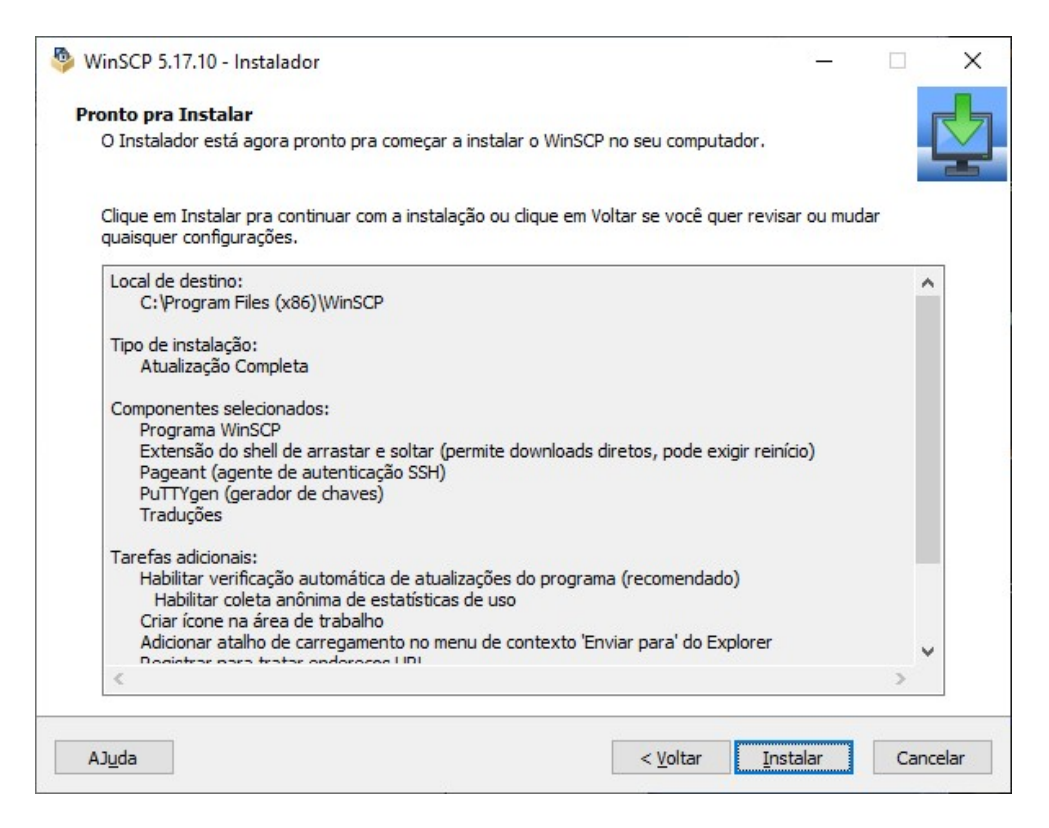

### Concluir

| WinSCP 5.17.10 - Instalador | X                                                                                                    |
|-----------------------------|----------------------------------------------------------------------------------------------------|
|                             | Completando o Assistente do Instalador         O Instalador terminou de instalar o WinSCP no seu computador. O aplicativo pode ser iniciado selecionando os atalhos instalados.         Clique em Concluir pra sair do Instalador. |
| AJuda                       | Conduir                                                                                                    |

Após instalar, localize o ícone WinSCP e execute o programa

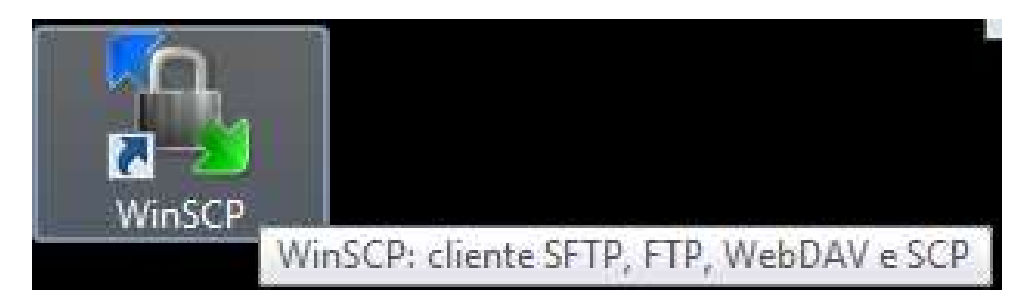

Na tela que abre, preencha o campos conforme a seguir

Host: ftp.demec.ufpr.br | Porta: 3062

Usuário: utilize seus dados de login e senha previamente cadastrados no DEMEC

| T Novo Site | Sessão<br>Protocolo de arguivo: | •      |                 |
|-------------|---------------------------------|--------|-----------------|
|             | Host:                           |        | Po <u>r</u> ta: |
|             | ftp.demec.ufpr.br               |        | 3062 🛓          |
|             | Usuario:                        | Senha: |                 |
|             | Salvar 🔽                        |        | Avançado 💌      |
|             |                                 |        |                 |

Após o login, na coluna a esquerda estarão os dados do seu computador. Na coluna a direita estarão os arquivos e pastas de disciplinas no servidor.

| j disciplinas - lena@πp.demec.urpr.br -               | WinSCP                   |                            |                                                                                                    |         |                                                                                                    |                                                                                                    |                                                                                                    |  |
|-------------------------------------------------------|--------------------------|----------------------------|----------------------------------------------------------------------------------------------------|---------|----------------------------------------------------------------------------------------------------|----------------------------------------------------------------------------------------------------|----------------------------------------------------------------------------------------------------|--|
| ocal <u>Marcar</u> Arguivos <u>C</u> omandos <u>S</u> | essão Opções <u>R</u> er | noto Aj <u>u</u> da        |                                                                                                    |         |                                                                                                    |                                                                                                    |                                                                                                    |  |
| 🗄 🔀 📚 Sincronizar 🛛 📰 🦑 🔝                             | 🛞 🎯 Fila 🔸               | Ajustes de transferência P | adrão 🔹 💋 -                                                                                                    |         |                                                                                                    |                                                                                                    |                                                                                                    |  |
| 🕽 lena@ftp.demec.ufpr.br 🗙 🚅 No                       | va Sessão                |                            |                                                                                                    |         |                                                                                                    |                                                                                                    |                                                                                                    |  |
| C: BOOTCAMP + 🚰 + 🕅 + 🛛                               | e 1 🖻 🕻                  | a 🙃 🤁 🐁                    | 🔒 disciplinas 👻 🚰 🔹 🔽                                                                                                    | -       | 🔹 · 🗈 🖸 🏠 🎜                                                                                                    | 🔯 Localizar ar                                                                                                    | quivos 👫                                                                                                    |  |
| 🗟 Unload 🔹 🖾 Editar 🔹 🖋 🛁 🛱                           | Prontiedades             | Novo - 1 (E) (E) (E)       | 100 Download + DP Edit                                                                                                    |         | D. Promiedades                                                                                                    | Novo -                                                                                                    |                                                                                                    |  |
| \Users\root\OneDrive\                                 | Triobuconnes IL          |                            | /home2/ftp/disciplinas/                                                                                                    |         | ag crophenous L                                                                                                    |                                                                                                    |                                                                                                    |  |
| lome Tamanho                                          | Тіро                     | Data de modificação        | Nome                                                                                                    | Tamanho | Data de modificação                                                                                                    | Direitos                                                                                                    | Proprie                                                                                                    |  |
|                                                       | Diretório acima          | 28/07/2020 11:05:15        | Image: Construction         Image: Construction           Image: Construction         Image: Construction           Image: Construction         Image: Construction |         | 13/11/2019 11:59:51<br>10/10/2011 21:58:13<br>00/05/201 12:08:13<br>00/05/201 12:08:13<br>00/05/201 18:02:08<br>05/10/2020 09:12:17<br>28/09/2015 12:55:47<br>06/10/2019 13:55:47<br>06/10/2019 13:55:47<br>06/10/2019 13:55:47<br>06/10/2019 13:55:47<br>10/07/2014 11:55:58<br>20/07/2014 11:55:58<br>20/07/2014 11:55:58<br>20/07/2014 11:55:58<br>20/07/2014 11:55:58<br>10/07/2014 11:55:58<br>10/07/2014 15:58:58<br>10/07/2014 15:58:58<br>10/07/2014 15:58:58<br>10/07/2014 15:58:58<br>10/07/2014 15:58:58<br>10/07/2014 15:58:58<br>10/07/2014 15:58:58<br>10/07/2014 15:46:23<br>10/07/2014 15:46:23<br>10/07/2016 10:22:45<br>10/07/2014 13:24:54<br>10/07/2014 13:24:54<br>20/07/2014 13:24:54<br>10/07/2014 13:24:54<br>10/07/2014 13:25:54<br>10/07/2014 13:25:54<br>10/07/2014 13:25:55<br>10/07/2014 13:25:55<br>10/07/2014 13:25<br>10/07/2014 13:25<br>10 | 10023373<br>10023373<br>10023375<br>10023375<br>10023375<br>10023375<br>10023375<br>10023375<br>10023375<br>10023375<br>10023375<br>10023375<br>10023375<br>10023375<br>10023375<br>1002375<br>1002005<br>1002005<br>10020 | root<br>bocon<br>tc.cce<br>espanhol<br>sachik<br>root<br>j.cezar<br>ramon<br>scheid<br>siqueira<br>henke<br>ramon<br>ramon<br>lucia.d<br>jucelio<br>jucelio<br>juceli |  |

Para disponibilizar arquivos no servidor, é necessário abrir a pasta da sua disciplina e arrastar o arquivo e soltá-lo. Após isso o arquivo estará on-line no servidor ftp.demec.ufpr.br